HY280 display setting设置HY280仪表:

1. Press OK to enter the password 9999 按OK键, 输入密码9999

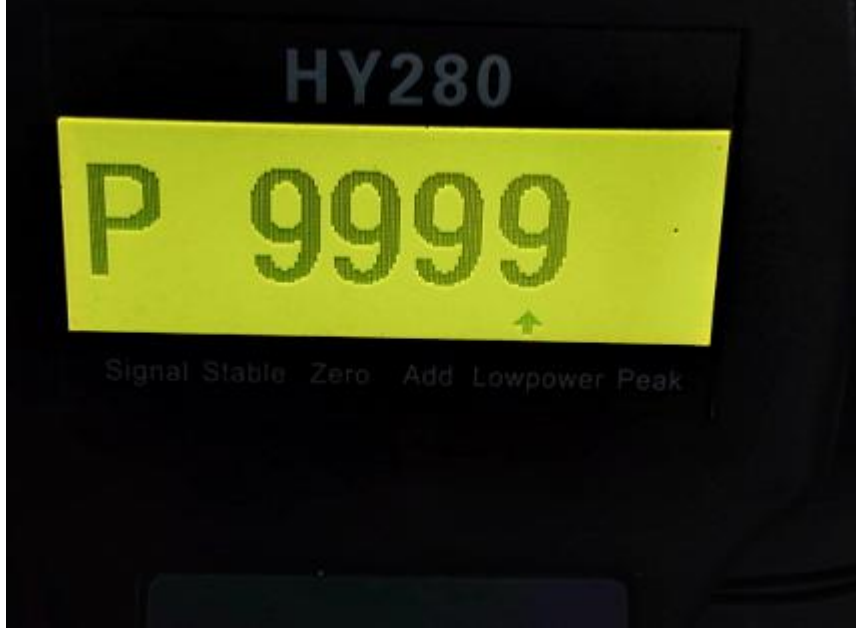

Select FUNC选择FUNC 1: Set up the receive matching mode 设置接收匹配模式

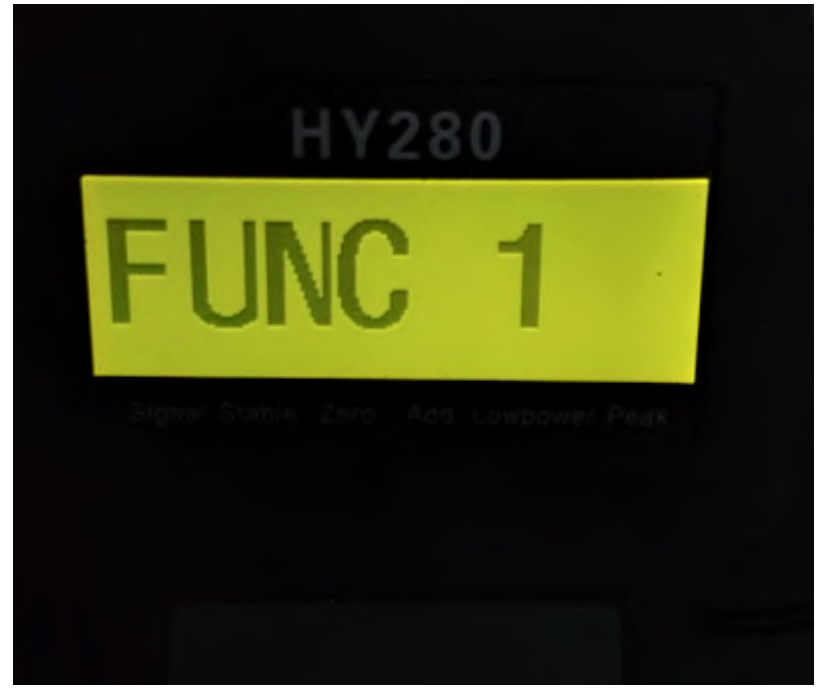

Press OK to enter for setting 点[OK]键进入设置,

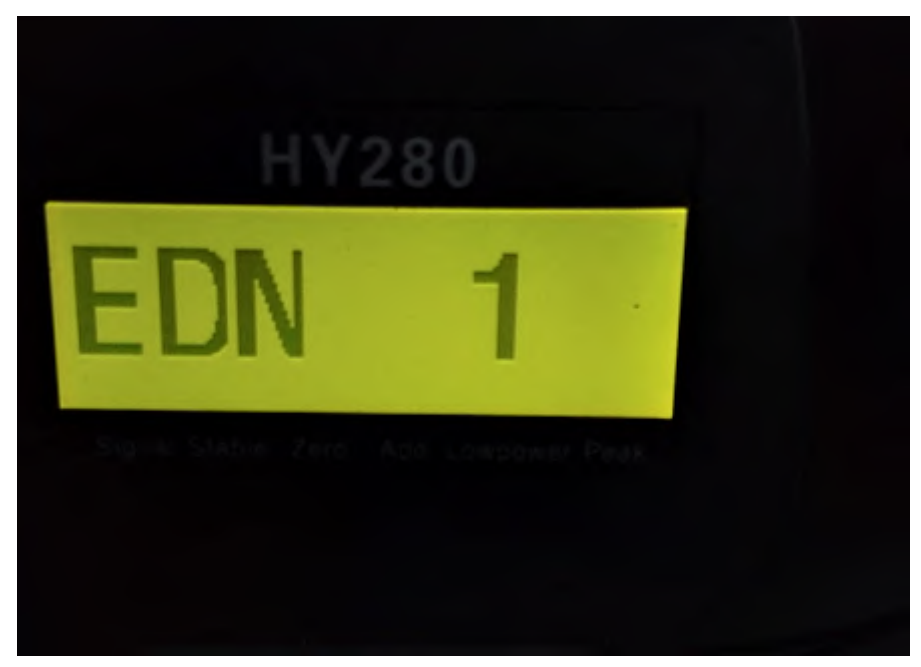

Select END 选择EDN 1: The supporting dynamometer mode 配套测力计模式 Press OK for confirmation 点[OK]确认; Back to FUNC state 返回到FUNC 状态, Select FUNC 4 选择FUNC 4

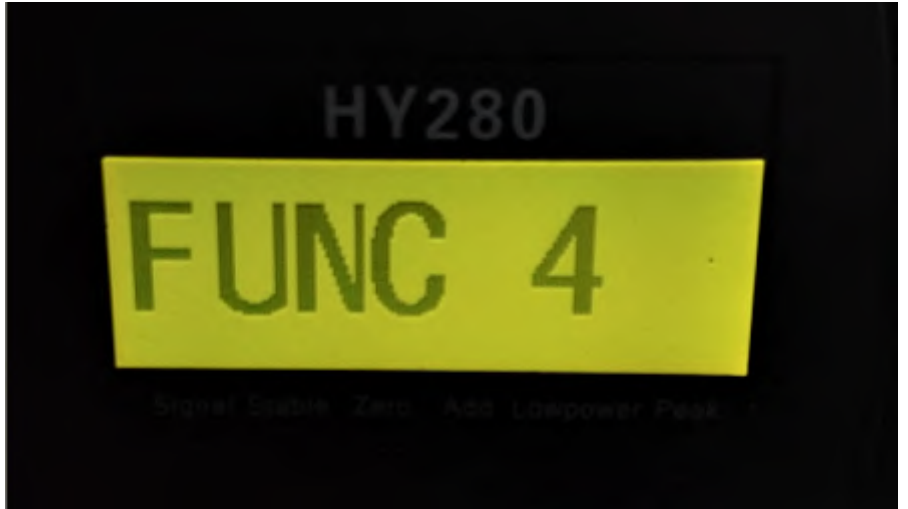

Press OK to enter 点[OK]进入,

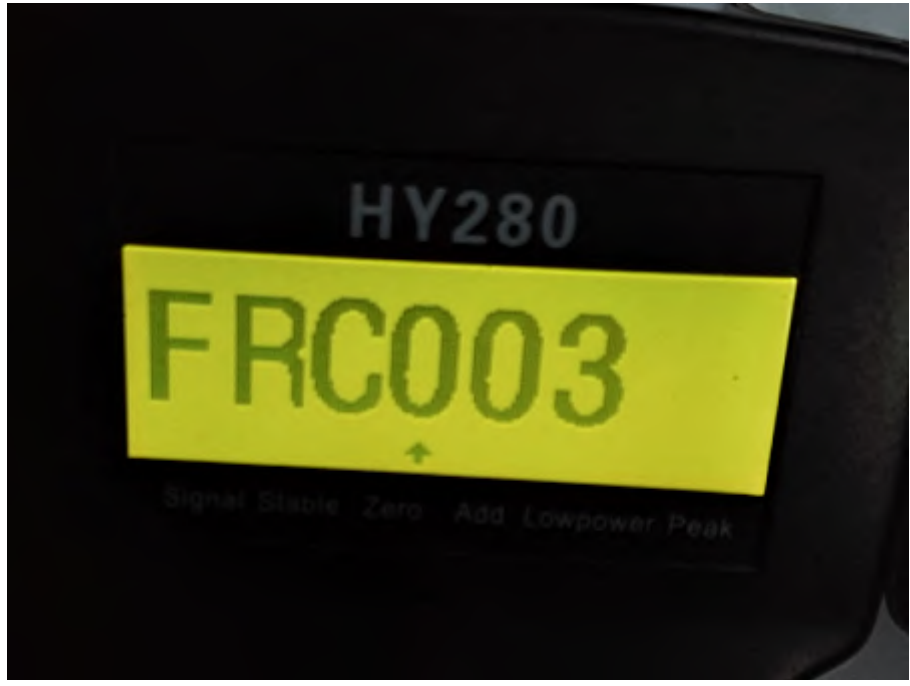

Set the wireless frequency, for example 003# 设置无线频率,例如: 003# Click OK to confirm, return to FUNC status, and then click C key to exit 点OK键确 认,返回到FUNC 状态,再点C键退出。

Dynamometer setting 测力计设置:

Often press [FUNC] key to enter function setting, set [P3 01]: baud rate 9600 常按 [FUNC]键,进入功能设置,设置[P3 01]: 波特率9600

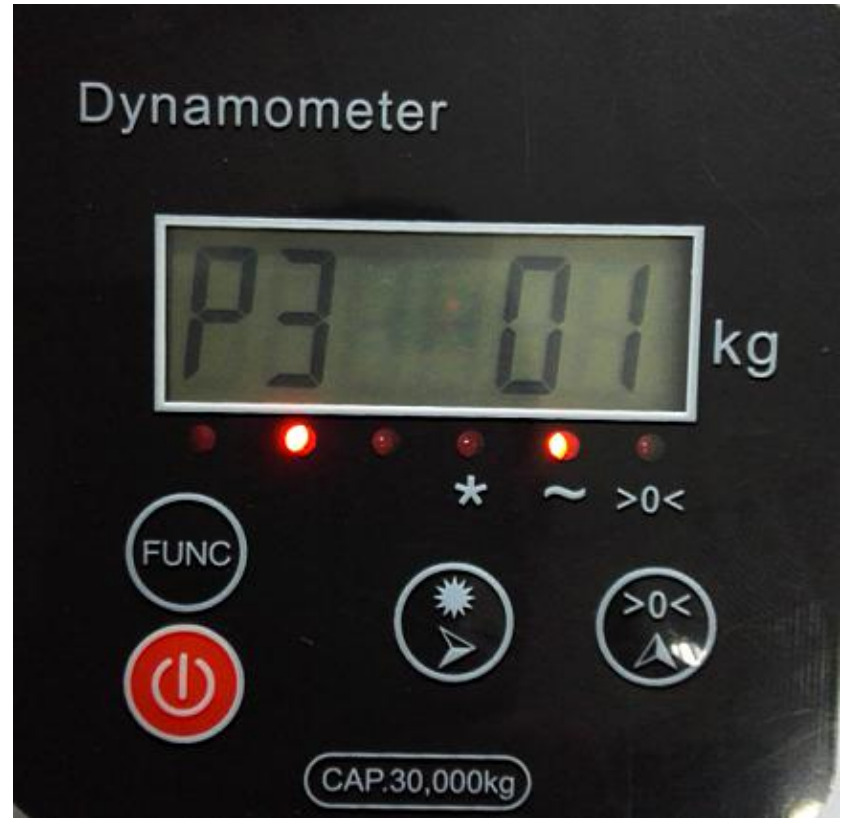

Resetting [P5 04]: to match the way of the dynamometer 再设置[P5 04]:匹配测力 计的通迅方式

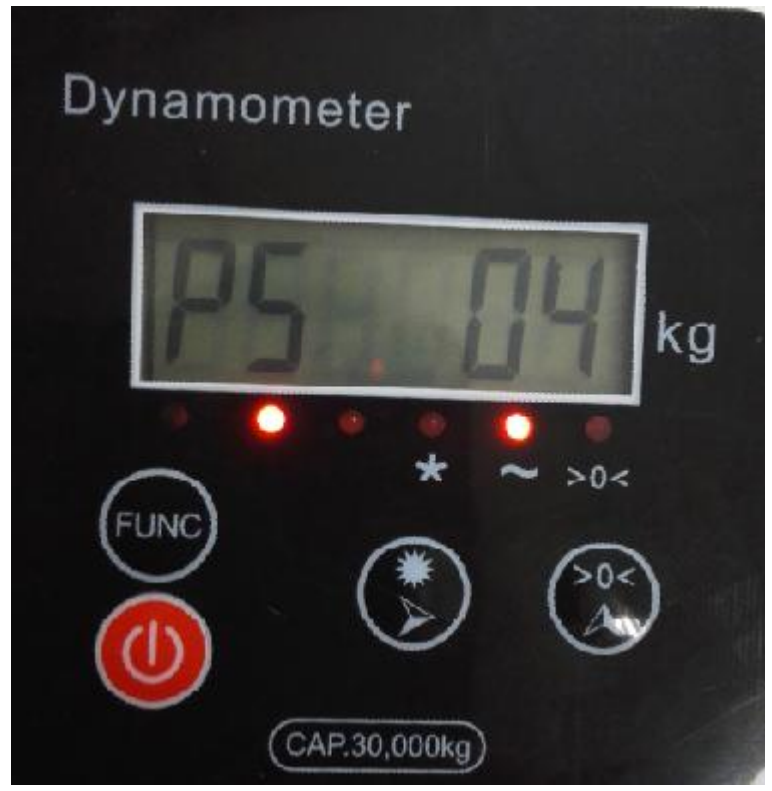

Resetting [P13 03]: frequency, in line with HY280, for example: 03# 再设置[P13 03]: 频率,与HY280一致,例如: 03#

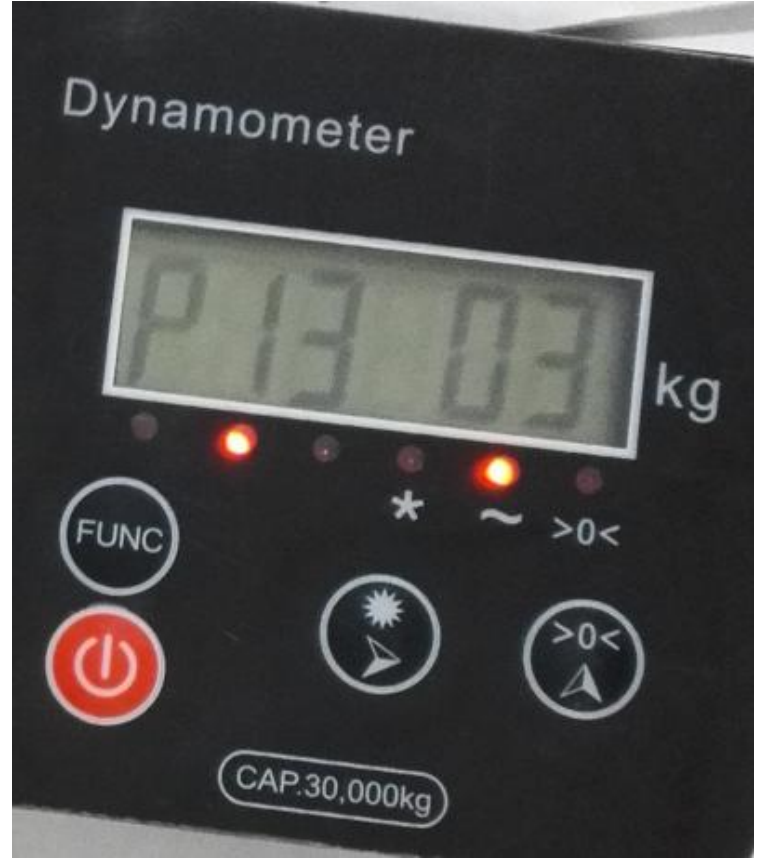

Press [\*] button to exit the frequency setting function and then press the [FUNC] key to return to the weighing state. 按[\*]号键,退出频率设置功能,再按[FUNC]键返回到称重状态。

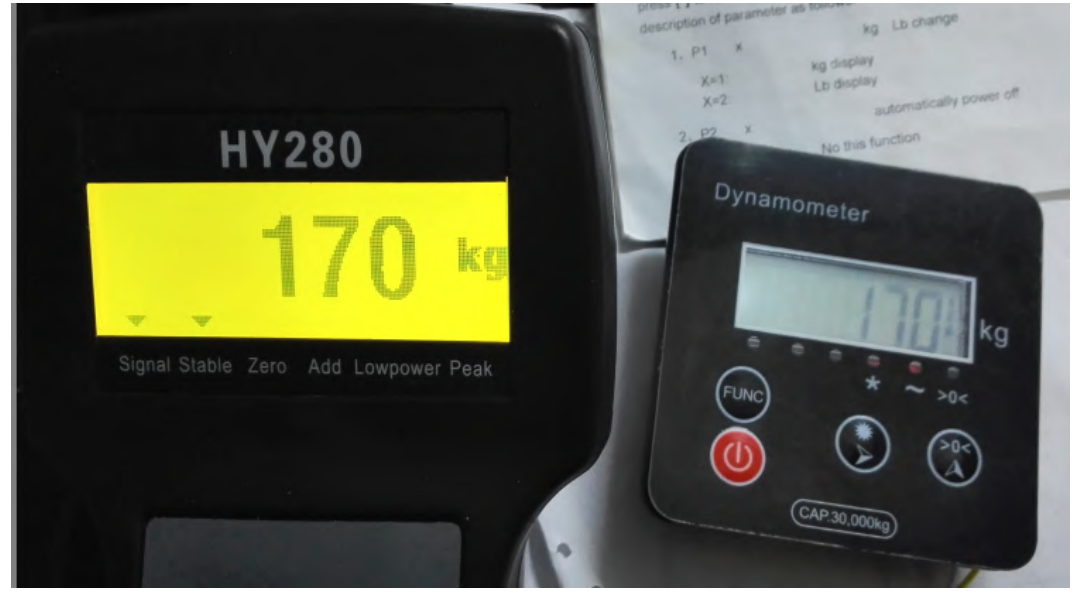

At this moment the HY280 meter and the dynamometer should be able to display the data synchronously. 此时HY280仪表和测力计应该数据能同步显示了。

Note: the frequency of both must be set the same, as shown below: 注意: 两者的 频率必须设置相同,见下图:

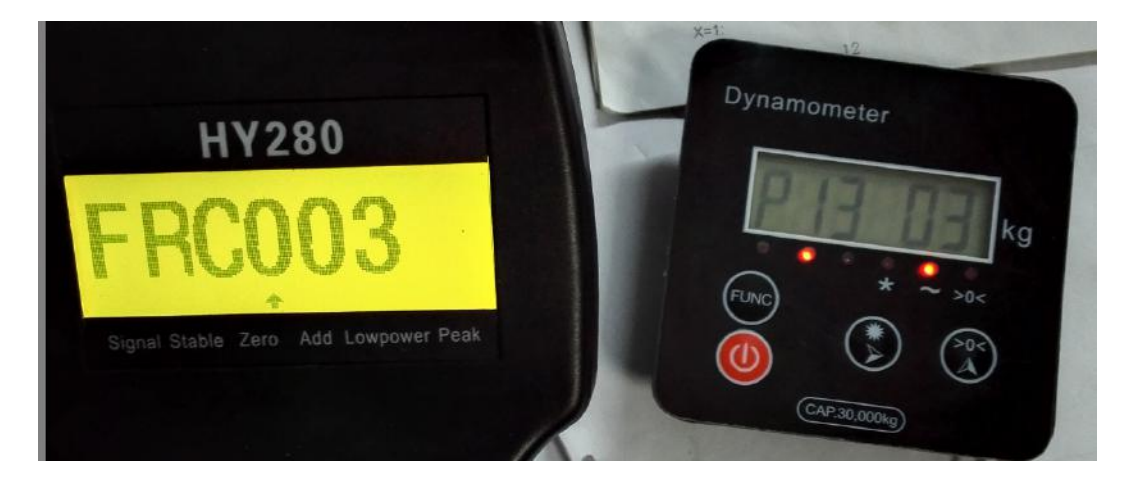